◆部局横断型教育プログラム修了証 WEB 申請 by UTAS Web Application for University-wide Education Programs using UTAS

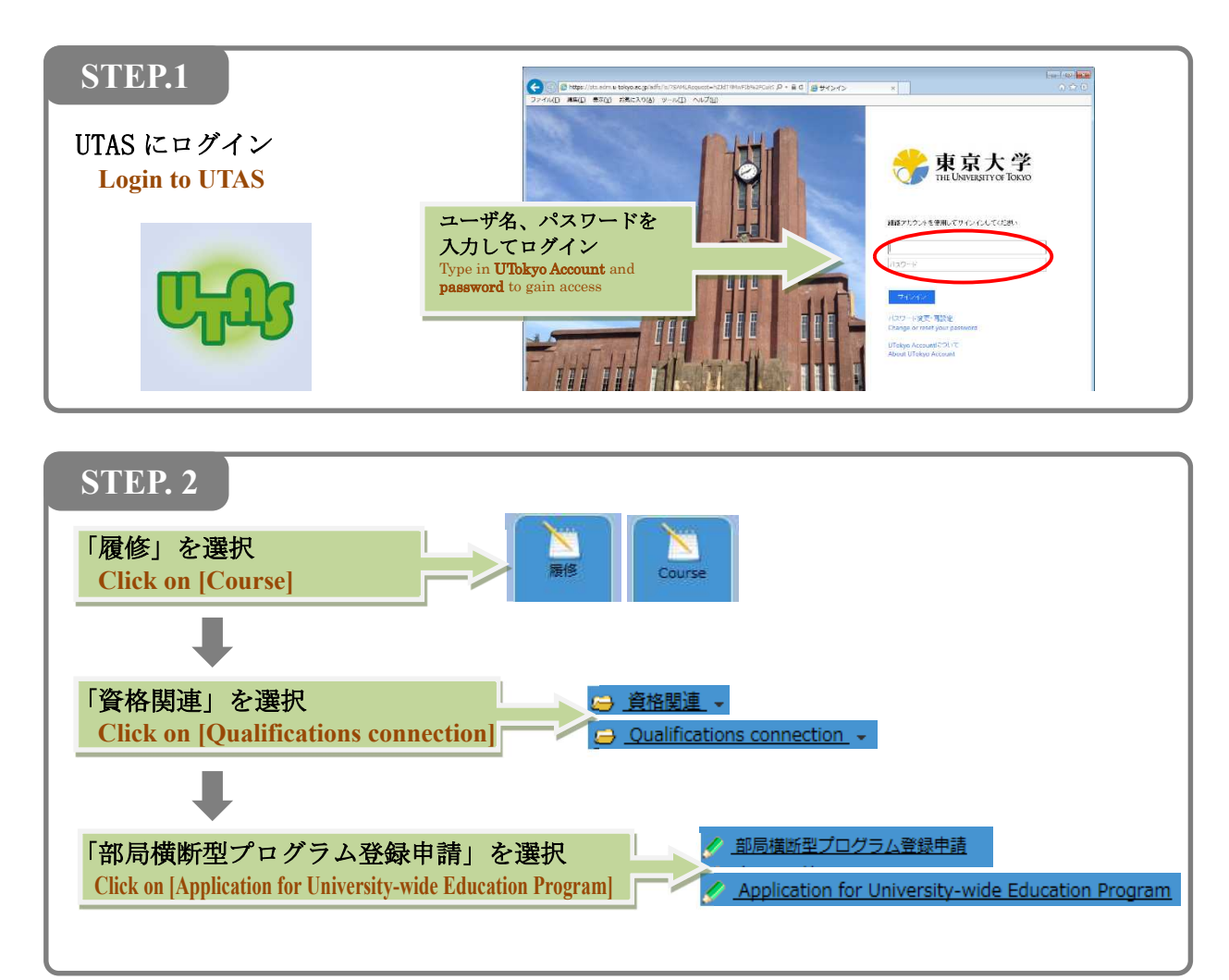

|                                                                                                    |                                                                         | 部局構断型プログラム登録申請一覧                                                                                                    | Application                                                                                                    | for University-wide                                                                                                    | Education Program / Cross-Departmental Programs Registration Application List                                                                                                    |
|----------------------------------------------------------------------------------------------------|-------------------------------------------------------------------------|----------------------------------------------------------------------------------------------------|----------------------------------------------------------------------------------------------------|----------------------------------------------------------------------------------------------------|----------------------------------------------------------------------------------------------------|
| 機断型プログラ                                                                                                    | 5厶登録申請一覧                                                                |                                                                                                    | Cross-Departmen                                                                                                    | ntal Programs Regis                                                                                                    | tration Application List                                                                                                    |
| No                                                                                                    |                                                                         | ゴロガラムを放                                                                                                    | No.                                                                                                    |                                                                                                    | December Manag                                                                                                    |
| NO.                                                                                                    |                                                                         | 登録されているデータけたりません                                                                                                    | <br>190.                                                                                                    |                                                                                                    | There is no data real-tored                                                                                                    |
|                                                                                                    |                                                                         | 世界に行いているシークはのうみとれ                                                                                                    |                                                                                                    | <u> </u>                                                                                                    | mere is no data registered.                                                                                                    |
| 規壁錄                                                                                                    |                                                                         |                                                                                                    | New Registration                                                                                                    | •).                                                                                                    |                                                                                                    |
|                                                                                                    | <u> </u>                                                                |                                                                                                    |                                                                                                    |                                                                                                    |                                                                                                    |
| 規登鐲                                                                                                    | ト<br>と」を選打                                                              | 登録済の<br>プログラムが<br>表示される                                                                                                    | Click on [                                                                                                    | New Regist                                                                                                    | Displays all<br>registered<br>programs                                                                                                    |
|                                                                                                    |                                                                         | •                                                                                                    |                                                                                                    |                                                                                                    | ↓                                                                                                    |
| 局積減型プログラ<br>ゴログラムをチョ<br>た学期中に卒業<br>No.                                                                                                    | ム登録申請/部局機断<br>こックしてください。<br>修了で否称い場合は、<br>3世2                           | エプログラムを映手編<br>単数容はは思めになります。<br>プログラムを用                                                                                                    | Application for Ur<br>Check the programs th<br>* If graduation/comple<br>No.                                                                                                    | iversity-wide Educatis<br>at will request for Cer<br>tion is not possible in<br>Select                                                                                                    | In Registrar/Cross-Departmental Programs Registration Application<br>Infracts of Compiliation<br>the applied sensetier; the application registration will become invalid.<br>Program Name                                                                                                    |
| <ul> <li>環境が五ブログラムをデ、</li> <li>プログラムをデ、</li> <li>た学期中に登場</li> <li>No.</li> <li>1</li> </ul>                                                                                                    | ム登録申請/簡局機断<br>ロックしてください。<br>修了できない場合は、                                  | EJTDグラム登録発展<br>単微微状気気のになります。<br>プログラムを称<br>プログラムを称<br>プログラムを称                                                                                                    | Application for Un<br>Original Company In the<br>"If graduation/complet<br>No:<br>1                                                                                                    | iversity-wide Educatis<br>at will request for Cer<br>tion is not possible in<br>Select                                                                                                    | In Program/Cross-Departmental Programs Registration Application<br>Uticates of Completion<br>the applied semister; the application registration will become invalid.<br>Program Name<br>Cerrontology Education Program                                                                                                    |
| 場携新型プログラムをデ・<br>プログラムをデ・<br>た学期中に辛等<br>No.<br>1<br>2                                                                                                    | ム登録申請/御局機断<br>エックしてくたさい。<br>修了できない場合は、                                  | たカグラム(加)手紙 単価値は美術になります。 プログラムを称 ジェロントCジー板電力のグラム メディアコンテング販売プログラム                                                                                                    | Application for Us     Oriects the programs the     If graduation/comple     No.     1     2                                                                                                    | iversity-wide Education                                                                                                    | In Program/ Const-Departmental Programs Registration Application Introleta of Competition Registration registration vili Become Invalid:  Program Name Centrology Education Program Teerdiscipiing Vindergraduate Media Context Program                                                                                                    |
| 場携新型プログラムをデ・<br>プログラムをデ・<br>た学期中に辛調<br>No. 1 2 3                                                                                                    | ム<br>登録申稿/<br>部局検索<br>に<br>ックしてくたさい。<br>修了で<br>音称い場合は、<br>312<br>-<br>- | またのグラム登録年編                                                                                                    | Application for Ur<br>Orack the programs th<br>* If graduation/complet<br>No.<br>1<br>2<br>3                                                                                                    | iversity-wide Education at will request for Certific to the second second secon | In Program / Cross-Deartmental Programs Registration Application<br>Effortes of Completion<br>the application registration will become invalid.<br>Program Name<br>Generationgy Education Program<br>Interdisciplinary Undergraduate Hedia Content Program<br>Barner-free Education                                                                                                    |
| 場構新型プログラムをチェ<br>プログラムをチェ<br>下の<br>No.<br>1<br>2<br>3<br>4                                                                                                    | ム登録用版/部周機数<br>たックしてください<br>修了できない場合は、<br>1                              | まプログラムな映映画                                                                                                    | Application for UP<br>Onex the programs the<br>" If graduation/complet<br>No.<br>1<br>2<br>3<br>4                                                                                                    | Wersity-wide Educato<br>at will request for Cer<br>tion is not possible in<br>Select                                                                                                    | An Angyami / Cross-Departmental Programs Registration Application  Uticates of Completion  the application registration will become invalid      Program Name      Cerrontology Education Program  Teterdisciplinary Ludergraduate Netla Content Program  Teterdisciplinary Ludergraduate Netla Content Program  Education Program for Death and Life Budies and Applied Ethics                                                                                                    |
| a<br>横断型プログラムをチェ<br>プログラムをチェ<br>入口グラムをチェ<br>入口グラムを<br>第<br>No.<br>1<br>2<br>3<br>4<br>5                                                                                                    | ム登録単連、/ 首奏機能<br>をックしてください。<br>使了できない場合は、<br>                            |                                                                                                    | Application for Ur<br>Onex the programs th<br>* If graduation/complet<br>No.<br>1<br>2<br>3<br>4<br>5                                                                                                    | wersty-wide Educats<br>at will request for Ce<br>Select                                                                                                    | An Incorrent Victoria: Departmental Programs Registration Agoination      Hindes of Competition      His oppical simplifies; the application registration will become invalid:      Experimental Simplifies      Program Name      Generatory Boundation Program      Enter-Free Education      Enter-Free Education      Enter-Free Education      Experiment For Death and Life Studies and Applied Ethics      Global Japen Studies Program                                                                                                    |
| RMまたログラムをデ<br>た学期中に学期<br>No.<br>1<br>2<br>3<br>3<br>4<br>5<br>6                                                                                                    |                                                                         |                                                                                                    | Application for U2<br>Oneck the programs the the programs the<br>1 of graduation/complet<br>No.<br>1<br>2<br>3<br>4<br>5<br>6                                                                                                    | Werstly-wide Education                                                                                                    | In Program // Cross-Deartmental Programs Registration Application<br>ethores of Completion<br>the application registration will become invalid.<br>Program Name<br>Generationary Undergraduate Media Content Program<br>Barner-free Education<br>Education Program for Death and Life Studies and Applied Ethos<br>Cobal Juans Studies Program<br>Program for Human Integrative Science and Education of Mind                                                                                                    |
| RMまプログラムをデ<br>た学期中に学期<br>No.<br>1<br>2<br>3<br>3<br>4<br>5<br>6<br>6<br>7<br>7                                                                                                    |                                                                         |                                                                                                    | Application for U      Deck the program th      Theorem the program th      Trended tor/complet      No.      1      2      3      4      5      6      7      0                                                                                                    | Aversity-wide Education                                                                                                    | An Ingram, // Cross: Departmental Programs Registration Application     tricitate of Completion     tricitate of Completion     tricitate of Completion     tricitate of Completion     Program Name     Centratopy: Education Program     Program Name     Centratopy: Education Program     Remerine Education     Education Program     Cobal Jasen Studies Program     Program Name     Therman Enceptine Education of Mind     Matematics and Data Statese     Remerine Education                                                                                                    |
| 株式ション・ション・ション・ション・ション・ション・ション・ション・ション・ション・                                                                                                    |                                                                         |                                                                                                    | Application for UE     Check the program by     Via particularly complete     No.     1     2     3     4     5     6     7     0     0                                                                                                    | Aversity wide Education                                                                                                    |                                                                                                    |
| <ul> <li>株式シログラムをデ</li> <li>オログラムをデ</li> <li>たデ部中に学家</li> <li>1</li> <li>2</li> <li>3</li> <li>4</li> <li>5</li> <li>6</li> <li>7</li> <li>8</li> <li>9</li> <li>10</li> </ul>                              |                                                                         |                                                                                                    | Application for UV<br>Check the programs the<br>* If graduation/control<br>No.<br>1<br>2<br>3<br>4<br>5<br>6<br>7<br>8<br>9<br>10<br>10<br>10<br>10<br>10<br>10<br>10<br>10<br>10<br>10                                                                                                    | aversity-wide Education                                                                                                    | In Program / Cross-Deartmental Programs Registration Application  Encodes of Completion  The application registration will become invalid.  Program State  Program State  Program  Program State  Program State  Program  Program State  Program  Program State  Program  Program State  Program  Program State  Program  Program  Program State  Program  Program  Program  Program  Program  Program  Program  Program  Program  Program  Program  Program  Program  Program Program Pro |
| MANE プログラ<br>プログラムを手<br>大学時日に学家<br>No.<br>1<br>2<br>3<br>3<br>4<br>4<br>5<br>5<br>6<br>7<br>7<br>8<br>8<br>9<br>9<br>10                                                                                     |                                                                         | たプログラム部件等  またのグラム部件等  第回からにおって数算力のグラム  プログラムを称  プログラムを称  プログラムを称  プログラムをあ  プログラムをあ  プログラムをあ  プログラムをあ  プログラム  変加  プログラム  変加  プログラム  変加  プログラム  アログ  アログ  プログ  プログ   プログ  プログ   プログ  プログ   プログ   プログ   プログ    プログ    プログ    プログ      プログ | Advisation for bit     Medication (for bit     1     1     2     3     4     5     6     7     9     10                                                                                                    | wersty-wide Education                                                                                                    | Al Ingenant/ Close: Departmental Programs Registration Application     Working of Competition     Working of Competition     Working of Competition     Working of Competition     Working of Competition     Program Name     Centrology Education Program     Program Name     Centrology Education Program     Registration Program     Centrology Education Program     Centrology Education Program     Centrology Education     Centrology     Centrology         |
| <ul> <li>No.</li> <li>1</li> <li>2</li> <li>3</li> <li>4</li> <li>5</li> <li>6</li> <li>7</li> <li>8</li> <li>9</li> <li>10</li> <li>11</li> <li>12</li> </ul>                                              |                                                                         | まプログラムな時半年                                                                                                    | Annication for U2     Creck the programs th     "I graduation/compile     No.     1     2     3     4     5     6     7     7     6     9     10     11     12                                                                                                    | sensity vide Education                                                                                                    | A Program/Cross-Departmental Program/, Registration Agolication      Working of Corregistion      the application registration will become invalid.      Theredisciplinary UndergravUster Horizan      Gerrontology Education Program      Gerrontology Education Program      Gerrontology Education Program      Gerrontology Education Program      Gerrontology Education Program      Gerrontology Education Program      Gerrontology Education Program      Gerrontology Education Program      Gerrontology Education      Gerrontology Education      Gerrontology Education      Gerrontology Education      Gerrontology Education      Gerrontology Education      Gerrontology Education      Gerrontology Education      Gerrontology      Gerrontology Education      Gerrontology      Gerrontology      Gerron     |
| MM エンワグラムを子・<br>プログラムを子・<br>たみかわして発展<br>1<br>2<br>3<br>3<br>4<br>4<br>5<br>5<br>6<br>6<br>7<br>7<br>8<br>9<br>9<br>10<br>11<br>11<br>12<br>2<br>13                                                          |                                                                         |                                                                                                    | ✓ Application for UP<br>11 graduative compares the<br>11 graduative compares<br>No.<br>1.<br>2.<br>3.<br>4.<br>5.<br>6.<br>7.<br>6.<br>9.<br>10.<br>11.<br>12.<br>13.<br>10.<br>11.<br>12.<br>13.<br>14.<br>10.<br>10.<br>11.<br>10.<br>10.<br>10.<br>10.<br>10                                                                                                    | eventivevelse flokation<br>at well request for Center<br>Series<br>                                                                                                    | An Ingram. // Cross: Departmental Programs Registration Application     tricitate of Completion     tricitate of Completion     tricitate of Completion     tricitate of Completion         Program Name         Program Name         Program         Program Name         Program Name         Program Name         Program Name         ProgramNan         Program         Program         Program         Progra     |
| Kmm 22/02/5<br>プログラムを手<br>大学弾動性の準備<br>No.<br>1<br>2<br>3<br>3<br>4<br>5<br>6<br>7<br>8<br>9<br>10<br>11<br>12<br>13<br>東王<br>美王<br>美王<br>第<br>5<br>5<br>5<br>5<br>5<br>5<br>5<br>5<br>5<br>5<br>5<br>5<br>5 |                                                                         |                                                                                                    | Application for UV Check the programs the     the programs the     the programs the     the     the programs the     the     the |                                                                                                    |                                                                                                    |